## Какво можете да платите през Виртуалния ПОС терминал?

Чрез Виртуалния ПОС терминал можете да платите следните услуги :

- 1 Издаване на удостоверение за регистрация на лицата, практикуващи неконвенционални методи за благоприятно въздействие върху индивидуалното здраве
- 2 Издаване на заключение, че са спазени здравните изисквания в помещенията за търговия на едро с лекарствени продукти
- 3 Издаване на хигиенно заключение за получаване на разрешение за търговия на дребно с лекарствени продукти в аптека
- 4 Издаване на удостоверение за регистрация на дрогерия
- 5 Издаване на становище за унищожаване на лекарства
- 6 Издаване на разрешение за дейности по разрушаване или отстраняване на азбест и/или азбестосъдържащи материали от сгради, конструкции, предприятия, инсталации или кораби
- 7 Издаване на удостоверение за регистрация на обект за производство на бутилирани натурални минерални, изворни и трапезни води
- 8 Издаване на заповед за възстановяване на дейност или експлоатация на обект с о обществено предназначение, вкл. на обект с източници на йонизиращи лъчения
- 9 Издаване на становище за съгласуване на инвестиционен проект
- 10 Издаване на становище по готовността на строежите за въвеждането им в е експлоатация
- 11 Издаване на становище за съгласуване на проекти за устройствени схеми и планове
- 12 Издаване на разрешение за пренасяне на покойници извън страната
- 13 Издаване на заверен препис или допълнителен екземпляр от документ
- 14 Препис на удостоверение за регистрация на лечебно заведение по ЗЛЗ
- 15 Издаване на заверено копие на удостоверение или друг документ по ЗЛПХМ
- 16 Издаване на становище за класификация на отпадъците
- 17 Издаване на имунизационно свидетелство
- 18 Изготвяне на здравна оценка на седмичните учебни разписания на ученици

## Как да регистрирате свой потребителски профил?

1. От дясната колона в сайта rzi-sfo.com, секция Виртуален ПОС Терминал – изберете "Вход в системата за плащане" (снимка 1);

|                                                                                                    |                                                                          |                                                            | Hay                     | ало Карта на сайта Контакти                         |
|----------------------------------------------------------------------------------------------------|--------------------------------------------------------------------------|------------------------------------------------------------|-------------------------|-----------------------------------------------------|
| МИНИСТЕРСТВО НА ЗДРАВЕОПАЗВАНЕТО                                                                                                    |                                                                          |                                                            |                         | Търси                                               |
| РЕГИОНАЛНА ЗДРАВНА ИНСПЕКЦИЯ – СОФИИСІ                                                                                                    | <b>АОБЛАСТ</b>                                                           |                                                            |                         |                                                     |
| <ul> <li>РЗИ СО Ализичествативно обслужвана Молипински по</li> </ul>                                                                                                    | йности Обществено зправе                                                 | Напоор на заразните болести                                | Профилантика на боло    | BAUDOCH H OTFORODH                                  |
| - тэп-со идиалистратионовслужилае исдиальски де                                                                                                    | пости соществено здраве т                                                |                                                            | npoprinter neu nu conce | June District a official participation              |
| A                                                                                                    |                                                                          |                                                            |                         |                                                     |
| Актуално                                                                                                    |                                                                          |                                                            | А                       | нтикорупция                                         |
| Новини                                                                                                    |                                                                          | 1. <                                                       | > Ако с                 | те станали свидетел на                              |
| ПРОМЯНА В ИМУНИЗАЦИОННИЯ КАЛЕНДАР НА РЕПУБЛИКА БЪЛГАРИЯ                                                                                                    |                                                                          | от дата : 22.06.2017 2                                     | 3:19:30 ко<br>здраве    | рупция в сферата на<br>опазването и желаете да      |
| Съгласно Наредба за изменение и допълнение на Наредба № 15 от 2005 г. 3<br>12.05.2017г., отпада провеждането на реимунизация срещу туберкулоза п<br>Промичето с в описато по избититело на среднутите на селото и на селото на селото на се<br>Селото на селото на селото на селото на селото на селото на селото на селото на селото на селото на селото на с | за имунизациите в Република Бъл<br>ри деца на 17 год. възраст, респ. и з | ігария, публикувана в ДВ, бр.<br>извършването на проба Ман | 38 от пода;<br>ту.      | цете сигнал, може да го<br>направите:               |
| Прочети повече                                                                                                    |                                                                          |                                                            |                         | на горещ телефон                                    |
|                                                                                                    |                                                                          |                                                            |                         | (+359 2) 995 1262                                   |
|                                                                                                    |                                                                          |                                                            | - Чре<br>интерно        | з формата за сигнал на<br>ет страницата на РЗИ - СО |
|                                                                                                    |                                                                          |                                                            | - Ype                   | з формата за сигнал на                              |
|                                                                                                    |                                                                          |                                                            | инт<br>Министе          | ернет страницата на<br>рство на здравеопазването    |
|                                                                                                    |                                                                          |                                                            | - Ype                   | з формата за сигнал на                              |
|                                                                                                    |                                                                          |                                                            | инт<br>Н                | ернет страницата на<br>ационален Съвет по           |
|                                                                                                    |                                                                          |                                                            | анти                    | корупционни политики                                |
|                                                                                                    |                                                                          |                                                            | Виртуа                  | лен ПОС Терминал                                    |
|                                                                                                    |                                                                          |                                                            | Вход в си               | стемата за плашане                                  |
|                                                                                                    |                                                                          |                                                            | Как да ра               | ботите с Виртуалния ПОС                             |
|                                                                                                    |                                                                          |                                                            | терминал                | ?                                                   |
|                                                                                                    |                                                                          |                                                            |                         |                                                     |
|                                                                                                    |                                                                          |                                                            | телефо                  | он за сигнали                                       |
|                                                                                                    |                                                                          |                                                            | (+359.2)                | 807 8751                                            |
|                                                                                                    |                                                                          |                                                            |                         |                                                     |
|                                                                                                    |                                                                          |                                                            | Национ                  | нална линия                                         |
|                                                                                                    |                                                                          |                                                            |                         |                                                     |
|                                                                                                    |                                                                          |                                                            | за отка                 | з от тютюнопушене                                   |

Снимка 1

2. Попълнете информацията за регистрация, кода от снимката и натиснете бутона "Регистрация" (Снимка 2);

|                                                              | КЦИЯ – СОФИЙСКА ОБЛ      | IACT                                                                                                    |                     |                      | 75           | ърси               |
|--------------------------------------------------------------|--------------------------|----------------------------------------------------------------------------------------------------|---------------------|----------------------|--------------|--------------------|
| <ul> <li>РЗИ - CO</li> <li>Административно обслуж</li> </ul> | ване Медицински дейности | Обществено здраве                                                                                                    | Надзор на заразните | болести Профилактика | на болестите | Въпроси и отговори |
|                                                              |                          |                                                                                                    |                     |                      |              |                    |
|                                                              | ≙ Вход                   | <b>Р</b> Реги                                                                                                    | страция             |                      |              |                    |
|                                                              | ih                       | nristov@rzi-sfo.com                                                                                                    |                     |                      |              |                    |
|                                                              |                          | •••••                                                                                                    |                     |                      |              |                    |
|                                                              |                          | Илия Христов                                                                                                    |                     |                      |              |                    |
|                                                              |                          | 0888888888                                                                                                    |                     |                      |              |                    |
|                                                              | ✓ Приемам усл            | овията и политиката                                                                                                    |                     |                      |              |                    |
|                                                              | Babeqet                  | е символите от картинкат<br>Соста Соста Соста Соста Соста Соста Соста Соста Соста Соста Соста Соста Соста Соста Соста Соста Соста Соста Сост<br>РТСНА Соста Соста Соста Соста Соста Соста Соста Соста Соста Соста Соста Соста Соста Соста Соста Соста Соста Со | a:                  |                      |              |                    |
|                                                              |                          | үүмдт                                                                                                    |                     |                      |              |                    |

3. Проверете своят e-mail за писмо за активация на своя профил. Кликнете върху линка за активация;

4. Вече имате създаден собствен потребителски профил и може да влезнете в системата.

## Как се извършва плащане чрез потребителския профил в системата на РЗИ СО

- Влезте в своя потребителски профил;
   От лявото меню изберете "Услуги";
- 3. Маркирайте услугите, за които искате да направите плащане

| 🕈 РЗИ - СО        | Админист | ративно обслуж | ване Медицински дейности                                               | Обществено здраве                                                                                                    | Надзор на заразните болести              | Профилактика на болестите     | Въпроси и отговори |  |
|-------------------|----------|----------------|------------------------------------------------------------------------|----------------------------------------------------------------------------------------------------|------------------------------------------|-------------------------------|--------------------|--|
|                   | =        |                |                                                                        |                                                                                                    | Venyen                                   |                               |                    |  |
|                   |          |                |                                                                        | ]                                                                                                    | йме ⇔                                    |                               |                    |  |
| И Услуги          |          | N2 ♦           |                                                                        |                                                                                                    |                                          |                               | Цена 🛇             |  |
| и Плащания        |          | 1              | Издаване на удостоверение за р<br>въздействие върху индивидуал         | регистрация на лицата, пр<br>ното здраве                                                                               | актикуващи неконвенционални              | методи за благоприятно        | 100.00             |  |
| 🔒 Профил          |          | 2              | Издаване на заключение, че са продукти                                 | Издаване на заключение, че са спазени здравните изисквания в помещенията за търговия на едро с лекарствени<br>подачкти |                                          |                               |                    |  |
| Фромяна на парола |          | 3              | Издаване на хигиенно заключе                                           | ние за получаване на разр                                                                                              | ешение за търговия на дребно с           | лекарствени продукти в аптека | 93.00              |  |
|                   |          | 4              | Издаване на удостоверение за ј                                         | регистрация на дрогерия                                                                                                |                                          |                               | 63.00              |  |
| 😃 Изход           |          | 5              | Издаване на становище за униг                                          | цожаване на лекарства                                                                                                  |                                          |                               | 33.00              |  |
|                   |          | 6              | Издаване на разрешение за дей<br>от сгради, конструкции, предпр        | іности по разрушаване ил<br>мятия, инсталации или ко                                                                   | и отстраняване на азбест и/или а<br>раби | збестосъдържащи материали     | 125.00             |  |
|                   |          | 7              | Издаване на удостоверение за р<br>трапезни води                        | регистрация на обект за пј                                                                                             | юизводство на бутилирани нату            | рални минерални, изворни и    | 30.00              |  |
|                   |          | 8              | Издаване на заповед за възстан<br>обект с източници на йонизира        | новяване на дейност или е<br>щи лъчения                                                                                | ксплоатация на обект с обществ           | ено предназначение, вкл. на   | 44.00              |  |
|                   |          | 9              | Издаване на становище за съгл                                          | асуване на инвестиционен                                                                                               | проект                                   |                               | 65.00              |  |
|                   |          | 10             | Издаване на становище по гото                                          | вността на строежите за в                                                                                              | ъвеждането им в експлоатация             |                               | 63.00              |  |
|                   |          | 11             | Издаване на становище за съгл                                          | асуване на проекти за уст                                                                                              | ройствени схеми и планове                |                               | 55.00              |  |
|                   |          | 12             | Издаване на разрешение за пре                                          | енасяне на покойници изв                                                                                               | ын страната                              |                               | 13.00              |  |
|                   |          | 13             | Издаване на заверен препис ил                                          | и допълнителен екземпля                                                                                                | р от документ                            |                               | 6.00               |  |
|                   |          | 14             | Препис на удостоверение за ре                                          | 5.00                                                                                                    |                                          |                               |                    |  |
|                   |          | 15             | Издаване на заверено копие на удостоверение или друг документ по ЗЛПХМ |                                                                                                    |                                          |                               |                    |  |
|                   |          | 16             | Издаване на становище за клас                                          | ификация на отпадъците                                                                                                 |                                          |                               | 43.00              |  |
|                   |          | 17             | Издаване на имунизационно св                                           | идетелство                                                                                                    |                                          |                               | 10.00              |  |
|                   |          | 18             | Изготвяне на здравна оценка н                                          | а седмичните учебни разп                                                                                               | исания на ученици                        |                               | 18.00              |  |
|                   |          |                |                                                                        |                                                                                                    |                                          | Сума за плащане:              | 10.0 лв.           |  |

4. Натиснете бутона "Плати" и потвърдете че преминавате към плащане:

| ··       | Администра | пивно ослужва | не медицински деиности                                         | Обществено здраве                       | падзор на зара  | зните облести   | профилактика на облестите     | выпроси и отговори |
|----------|------------|---------------|----------------------------------------------------------------|-----------------------------------------|-----------------|-----------------|-------------------------------|--------------------|
|          |            |               |                                                                |                                         |                 |                 |                               |                    |
|          |            |               |                                                                |                                         |                 |                 |                               |                    |
|          |            | № ◇           |                                                                |                                         |                 |                 |                               | Цена 🛇             |
|          |            | 1             | Издаване на удостоверение за р<br>въздействие върху индивидуал | егистрация на лицата, пр<br>ното здраве | актикуващи неко | онвенционални   | методи за благоприятно        | 100.00             |
| 🐣 Профил |            | 2             | Издаване на заключение, че са<br>продукти                      | спазени здравните изиски                | ания в помещен  | ията за търгови | я на едро с лекарствени       | 123.00             |
|          |            | 3             | Издаване на хигиенно заключе                                   | ние за получаване на разр               | ешение за търго | вия на дребно с | лекарствени продукти в аптека | 93.00              |
|          |            | 4             | Издаване на удостоверение за р                                 | егистрация на дрогерия                  |                 |                 |                               | 63.00              |
|          |            | 5             | Издава                                                         |                                         |                 |                 |                               | 33.00              |
|          |            | 6             | Издава<br>от сгра;                                             |                                         | ×               | азбест и/или а  | збестосъдържащи материали     | 125.00             |
|          |            | 7             | Издава 🛆 Моля, потвърде                                        | эте плащането на сума                   | та от 10.0 лв.  | тилирани нату   | рални минерални, изворни и    | 30.00              |
|          |            | 8             | Издава<br>обект с                                              | Отказ                                   | Плати           | бект с обществ  | ено предназначение, вкл. на   | 44.00              |
|          |            | 9             | Издаване на становище за съгл                                  | асуване на инвестиционен                | проект          |                 |                               | 65.00              |
|          |            | 10            | Издаване на становище по гото                                  | зността на строежите за в               | ьвеждането им в | експлоатация    |                               | 63.00              |
|          |            | 11            | Издаване на становище за съгл                                  | асуване на проекти за устј              | ойствени схеми  | ипланове        |                               | 55.00              |
|          |            | 12            | Издаване на разрешение за пре                                  | насяне на покойници извт                | н страната      |                 |                               | 13.00              |
|          |            | 13            | Издаване на заверен препис ил                                  | и допълнителен екземпля                 | р от документ   |                 |                               | 6.00               |
|          |            | 14            | Препис на удостоверение за рег                                 | чстрация на лечебно заве                | дение по ЗЛЗ    |                 |                               | 5.00               |
|          |            | 15            | Издаване на заверено копие на                                  | удостоверение или друг д                | окумент по ЗЛП. | ¢Μ              |                               | 10.00              |
|          |            | 16            | Издаване на становище за клас                                  | ификация на отпадъците                  |                 |                 |                               | 43.00              |
|          |            | 17            | Издаване на имунизационно св                                   | идетелство                              |                 |                 |                               | 10.00              |
|          |            | 18            | Изготвяне на здравна оценка на                                 | а седмичните учебни разп                | исания на учени | ци              |                               | 18.00              |
|          |            |               |                                                                |                                         |                 |                 | Сума за плащане:              | 10.0 лв.           |

5. Ще бъдете препратени към сайта на Борика, където ще попълните данните за плащане

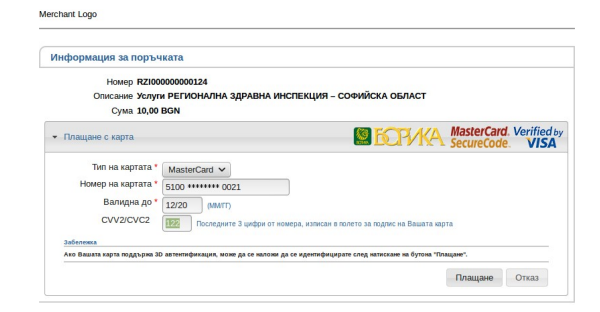

6. При успешно плащане ще получите съобщение : "Успех! Вашето плащане завърши успешно"

|          |                                    | DUG                                               |                           |  |  | Начало | Карта на сайта | Контакти |  |  |  |
|----------|------------------------------------|---------------------------------------------------|---------------------------|--|--|--------|----------------|----------|--|--|--|
| Æ        | РЕПУБЛИКА БЪЛГА<br>МИНИСТЕРСТВО Н. | АРИЯ<br>А ЗДРАВЕОПАЗВАНЕТО<br>ВНА ИНСПЕКЦИЯ СОФИЙ | CKAOEHACT                 |  |  |        | Търси          |          |  |  |  |
| ***      | РЕГИОНАЛНА ЗДРА                    | ВНА ИНСПЕКЦИЯ - СОФИИ                             | CKA OBJIACI               |  |  |        |                |          |  |  |  |
| *        |                                    |                                                   | Профилактика на болестите |  |  |        |                |          |  |  |  |
|          | =                                  |                                                   |                           |  |  |        |                |          |  |  |  |
|          |                                    | Z Scher: Bamere Blamane Sabspin                   |                           |  |  |        |                |          |  |  |  |
| "" Услуг |                                    |                                                   |                           |  |  |        |                |          |  |  |  |
| .al Плаш | ания                               |                                                   |                           |  |  |        |                |          |  |  |  |
| 🔺 Проф   | ил                                 |                                                   |                           |  |  |        |                |          |  |  |  |
| 🔦 Пром   | яна на парола                      |                                                   |                           |  |  |        |                |          |  |  |  |
| 🖕 Изход  |                                    |                                                   |                           |  |  |        |                |          |  |  |  |
|          |                                    |                                                   |                           |  |  |        |                |          |  |  |  |
|          |                                    |                                                   |                           |  |  |        |                |          |  |  |  |
|          |                                    |                                                   |                           |  |  |        |                |          |  |  |  |
|          |                                    |                                                   |                           |  |  |        |                |          |  |  |  |
|          |                                    |                                                   |                           |  |  |        |                |          |  |  |  |
|          |                                    |                                                   |                           |  |  |        |                |          |  |  |  |
|          |                                    |                                                   |                           |  |  |        |                |          |  |  |  |
|          |                                    |                                                   |                           |  |  |        |                |          |  |  |  |
|          |                                    |                                                   |                           |  |  |        |                |          |  |  |  |
|          |                                    |                                                   |                           |  |  |        |                |          |  |  |  |
|          |                                    |                                                   |                           |  |  |        |                |          |  |  |  |
|          |                                    |                                                   |                           |  |  |        |                |          |  |  |  |

7. Може да видите историята на Вашите плащания от лявото меню, бутон Плащания.

## Работа с личен профил

След вход в системата има следните възможности за работа :

- 1. Услуги От тук може да направите плащане за извършване на услуга, чрез Борика;
- 2. Плащания Тук ще намерите история на извършените от Вас плащания;
- 3. Профил Тук може да промените данни за Вашият профил;
- 4. Промяна на парола дава вузможност за промяна на текущата Ви парола;
- 5. Изход изход от системата.